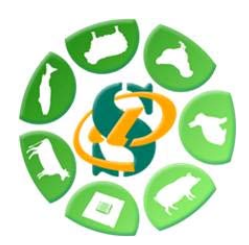

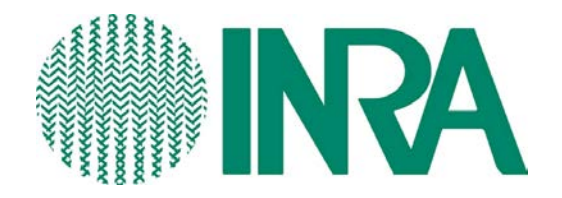

# TP : Pipeline d'annotation des variants génétiques sous Galaxy

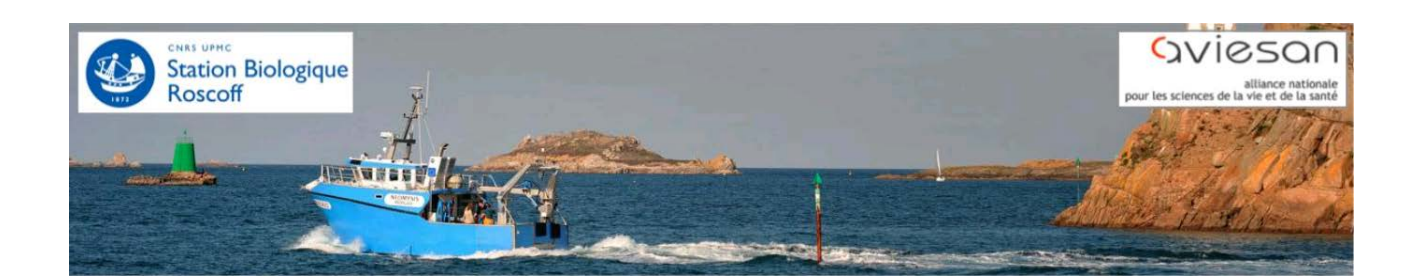

Ecole de Bioinformatique Roscoff 2013 – Atelier Annotation des SNPs Sabrina Rodriguez et Maria Bernard

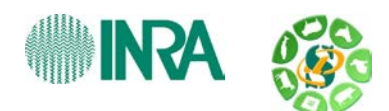

# **Objectif**:

Cette formation a pour but de vous apprendre à annoter fonctionnellement des SNPs, annotations qui sont des critères de choix pour ensuite approfondir vos analyses. Vous avez vu dans les ateliers précédents « Détections des SNPs » comment identifier des SNPs. Nous verrons ici comment sélectionner des SNPs sur différents critères, comment prédire leurs conséquences, et enfin comment les annoter fonctionnellement.

# **Indications Pratiques :**

Pour vous connecter à Galaxy :

- instance de Roscoff : <u>http://galaxy.sb-roscoff.fr/</u>
- instance de Toulouse : <u>http://sigenae-workbench.toulouse.inra.fr/</u>

Identifiant de formation pour l'instance de Toulouse :

- <u>login :</u>
  - anemone
  - aster
  - bleuet
  - iris
  - muguet
  - narcisse
  - pensee
  - rose
  - tulipe
  - violette
  - lilas
  - pervenche
  - laurier
  - lavande
  - lis
  - capucine
  - coquelicot
  - geranium
  - liseron
  - arome
  - chardon

## - Password

• f1o2r3!

Tous les outils concernant l'annotation sont classés dans la section « SNP annotation», dans le menu de gauche.

D'autres outils généraux vous seront très souvent utiles pour manipuler vos fichiers, n'hésitez pas à naviguer dans ces catégories.

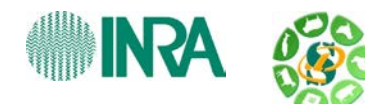

# ETAPE 1 : Initialisation de votre projet d'analyse

# 1) Les données

Pour la formation nous mettons à votre disposition un jeu de données test « Fichier\_test\_annot.vcf ». Le fichier est téléchargeable à cette adresse : <u>http://snp.toulouse.inra.fr/~sigenae/Galaxy\_Formation/Annotation\_SNP/Fichier\_test\_annot\_.vcf</u>

Ces SNPs ont été détectés chez le bovin, c'est donc sur cet organisme que nous allons travailler.

Version du génome : Cow December 2009 (UMD 3.1 assembly)

# 2) Charger les données dans Galaxy : outil « Get Data »

Dans Galaxy pour accéder à vos fichiers vous avez 2 modes :

• Upload from your computer :

Cet outil vous permet de télécharger un fichier de votre ordinateur ou bien disponible via une URL sur internet (comme c'est le cas ici).

Une fois téléchargé vous pouvez renommer le nom du fichier grâce à l'outil « pencil » à côté de votre fichier. (exemple : « Fichier\_test\_annot.vcf »).

Attention : ce mode copie votre fichier sur le serveur Galaxy, il consomme donc une partie de votre quotat.

## • Upload local file from filesystem path

Cet outil permet de communiquer le chemin de votre fichier sur Genotoul/Roscoff au serveur Galaxy sans pour autant le copier. Ce mode vous permet d'économiser votre quotat sur le serveur Galaxy.

Pour Genotoul (comme c'est le cas ici), le fichier est déjà déposé sur vos comptes de formation il vous suffit d'indiquer les informations suivantes :

File Name : Fichier\_test\_annot Filte Type: VCF Path to file: /work/USERNAME/galaxy/Fichier\_test\_annot.vcf

Maintenant que notre fichier est chargé, notre projet d'analyse peut commencer, renommons donc notre historique dans le menu de droite,exemple « **TP\_Annotation** ». Un bilan des fichier enregistrés sur votre compte est disponible dans « Saved Datasets ».

|                           | Analyze Data   | Workflow     | Shared Data    | Visualization | Help        | User Welcome mbernard                  |
|---------------------------|----------------|--------------|----------------|---------------|-------------|----------------------------------------|
| Saved Datasets            | ;              |              |                |               |             | Logged in as mbernard@toulouse.inra.fr |
| search<br>Advanced Search |                |              |                |               |             | Logout<br>Saved Histories              |
| □ <u>Name</u>             |                |              | <u>History</u> | т             | ags         | Saved Datasets                         |
| Eichier test annot.       | <u>vcf</u> 🔻   |              | TP Annotation  | <u>0</u>      | <u>Tags</u> | Public Name                            |
| For 0 selected datas      | ets: Copy to c | urrent histo | ry             |               |             |                                        |

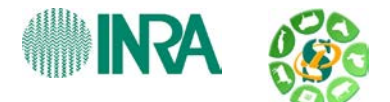

# 3) Explorer et sélectionner des SNPs

Vous pouvez visualiser un fichier en utilisant l'outil « eye » de ce fichier.

# Exercice :

Supprimez les lignes d'en-tête qui vous gêneront lors de l'import du fichier dans Excel et téléchargez le fichier VCF sur votre ordinateur.

Créez un fichier qui ne contient pas le chromosome 8.

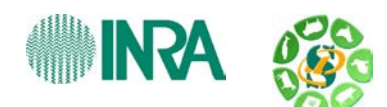

 Pour supprimer l'entête il suffit de supprimer les 26 premières lignes de notre fichier VCF grâce à l'outil « *Remove beginning* » de la catégorie « *Text Manipulation* »

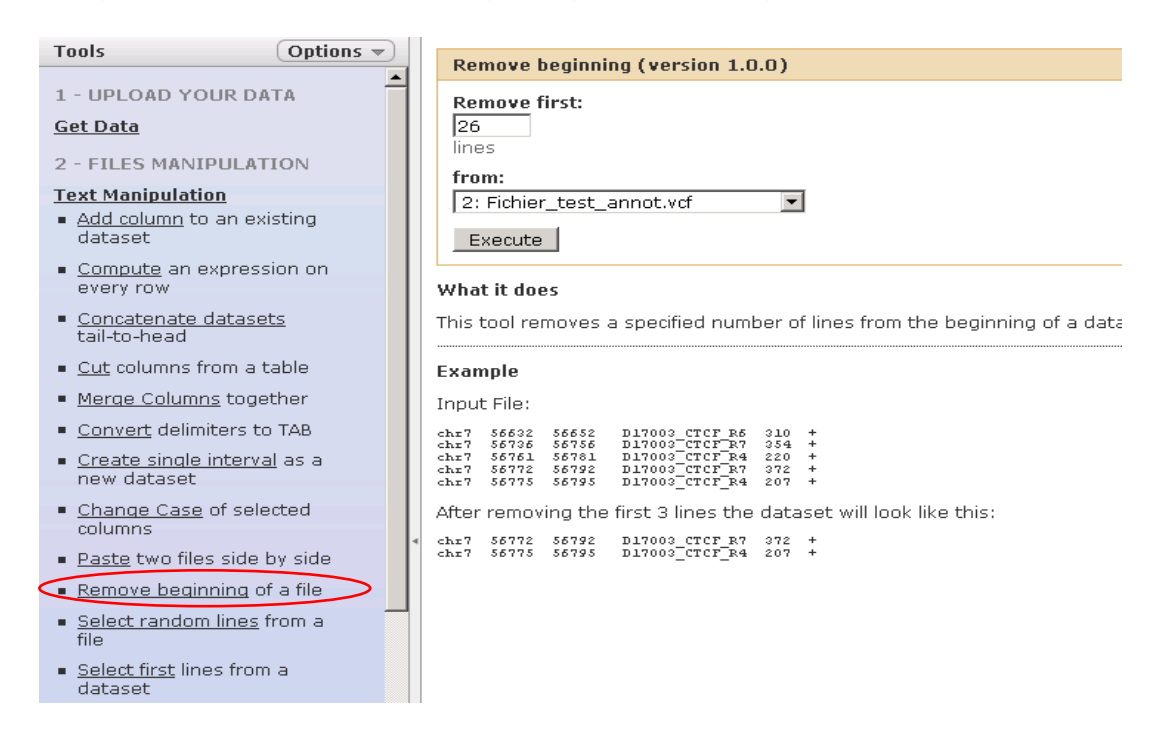

Renommez le nouveau fichier créé puis utilisez l'outil « *download* » sur le nouveau fichier généré.

|   | History      | /          |       |             | Optio        | ns 🔻   |
|---|--------------|------------|-------|-------------|--------------|--------|
|   |              |            |       |             |              | 12 📑   |
|   |              |            |       |             |              |        |
|   | TP_An        | notation   |       |             | 52           | .1 Kb  |
|   | - 1          |            |       |             | -            | 0.00   |
|   | 5:           |            |       |             | ۲            | 0 23   |
|   | Fichie       | r_test_a   | not   | t_no        | _head        | er.vc  |
|   | <u>1</u>     |            |       |             |              |        |
|   | 71 line      | S          |       |             |              |        |
|   | format       | : vcf, dat | abas  | e: <u>?</u> |              |        |
| I | Info         | pilog : jo | b fir | nishe       | d at m       | er.    |
|   | Downloa      | 5:15:5     | 7 CE  | T 20        | 13           |        |
|   |              | 0 🖄        |       |             |              | 47 📄   |
|   |              |            |       |             |              |        |
|   | 1 Chro       | m 2.Pos    | 3.10  | ) 4.R       | ef 5.A       | lt 6.Q |
|   | Chr1         | 18073037   |       | С           | Α            | 20.2   |
|   | Chr1         | 42531330   | •     | С           | т            | 22     |
|   | Chr1         | 53156188   |       | С           | Т            | 65.1   |
|   | Chr1         | 58593687   | •     | G           | Α            | 4.13   |
|   | Chr1         | 58792664   | •     | G           | Α            | 110    |
|   | Chr1         | 68929240   | •     | C           | Α            | 22.1   |
|   | (( <u></u> ) |            |       |             |              | ))))   |
|   |              |            |       |             |              |        |
|   | 1: Fich      | nier_test  | anı   | not.        | <u>/cf</u> @ | 0 %    |
|   |              |            |       |             |              |        |
|   |              |            |       |             |              |        |
|   |              |            |       |             |              |        |

• Pour sélectionner uniquement certaines lignes, utilisez l'outil « *Filter* » de la catégorie « *Filter and Sort* ».

Cet outil permet de sélectionner des lignes en fonction des valeurs qu'elles contiennent dans 1 ou plusieurs colonnes. Votre fichier doit nécessairement être un fichier de type tabulé.

Dans le champ « With following condition: » écrire c1!= « Chr8».

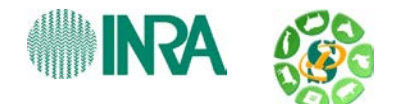

Note :

- Si la valeur recherchée est une chaine de caractères, on la met entre simple côte
- S'il s'agit d'un nombre, il ne faut pas de côtes

N'oubliez pas de renommer votre nouveau fichier, Fichier\_test\_annot\_except\_chr8.vcf

Pour se faire, vous pouvez cliquez sur le « crayon » de la boite verte en haut à droite contenant le résultat de votre sélection de chromosomes, vous permettant d'éditer les attributs :

|   | Edit Attributes                                                                                                    | - | History                                                                                                    | Options 👻                                           |   |
|---|----------------------------------------------------------------------------------------------------|---|----------------------------------------------------------------------------------------------------|-----------------------------------------------------|---|
| < | Name:       Fichier_test_annot_except_chr8.vcf       Fichier_test_annot_except_chr8.vcf       Filtering with cl1=chr8.       Filtering with cl1=chr8.       Annotation / Notes:       None |   | <ul> <li>ieudi_100113_pa<br/>es</li> <li>B: Fichier test a<br/>header_noCHR8</li> <li>7: Fichier test a<br/>header.vcf</li> </ul> | r_modul 57.3 Kb<br>cfit attributes<br>nnet_no_@ 0 % | > |
| 4 | Add an annotation or notes to a dataset; annotations are available when a history is viewed. Database/Build: [Click to Search or Select Number of comment lines:                           |   | 1: Fichier test a                                                                                                    | nnot.vcf 👁 0 🔀                                      |   |
|   | Sore column for visualization:                                                                                                    |   |                                                                                                    |                                                     |   |

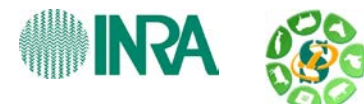

## 1) <u>Génération des conséquences</u>

### <u>Rappel</u>

La première annotation que l'on peut générer est ce que l'on appelle la conséquence de chaque SNP. Cette annotation se fait grâce à l'outil : « *Variant\_effect\_Predictor* ».

Ce programme va parcourir un fichier VCF, et se connecter à Ensembl selon l'espèce du génome qu'on lui précisera. Il va ensuite produire des annotations de bases ou conséquences de chaque SNP en fonction de la localisation du SNP sur le génome dans Ensembl.

### Lancement

| Γ. |                                                                                                    |
|----|----------------------------------------------------------------------------------------------------|
|    | * Variant effect predictor (version 1.0.0)                                                                             |
|    | Your input file:<br>10: Fichier_test_annopt_chr8.vcf 🔍                                                                 |
|    | File type:<br>vcf 💌                                                                                                    |
|    | Specie name:                                                                                                    |
|    | Single project name - ATTENTION : Please, repeat this same name for each Galaxy module used:<br>mbernard_TP_Annotation |
|    | Execute                                                                                                    |

Attention de bien préciser un nom de projet. Celui-ci permettra à Galaxy de retrouver tous les fichiers de résultats lorsque vous voudrez les fusionner. Exemple : « USERNAME\_TP\_Annotation ».

Vous devez garder ce nom de projet tout au long de l'analyse de votre échantillon (ou fichier .vcf), mais, ce nom ne pourra être utilisé que pour 1 analyse (pour une 2eme analyse, il faudra changer de nom de projet).

Ne pas oublier de préciser l'espèce : « cow ».

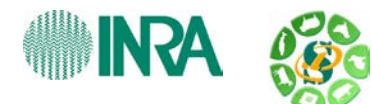

### <u>Résultat</u>

Variant\_effect\_predictor retourne différentes annotations :

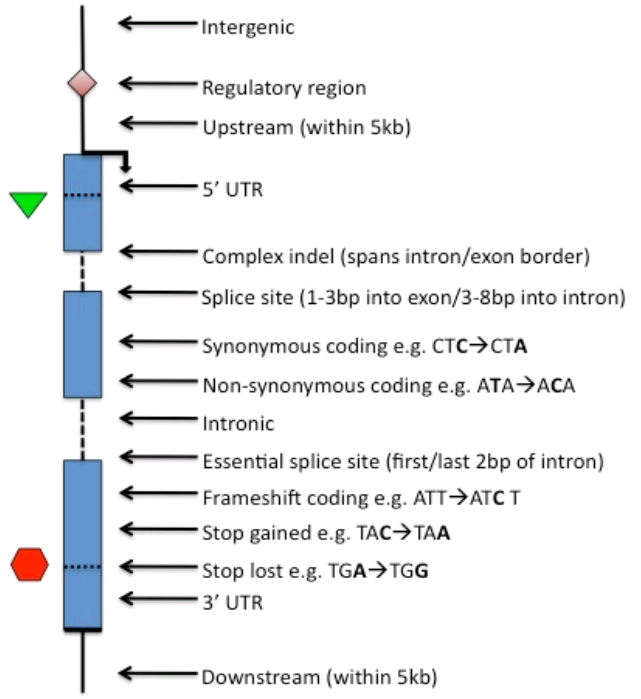

Others: Within non-coding gene, Within mature miRNA, NMD transcript

Il retourne également des informations concernant le gène impacté, et l'élément du gène impacté ainsi que des informations sur la position du SNP dans les différents éléments du gène et la conséquence au niveau de la séquence protéique.

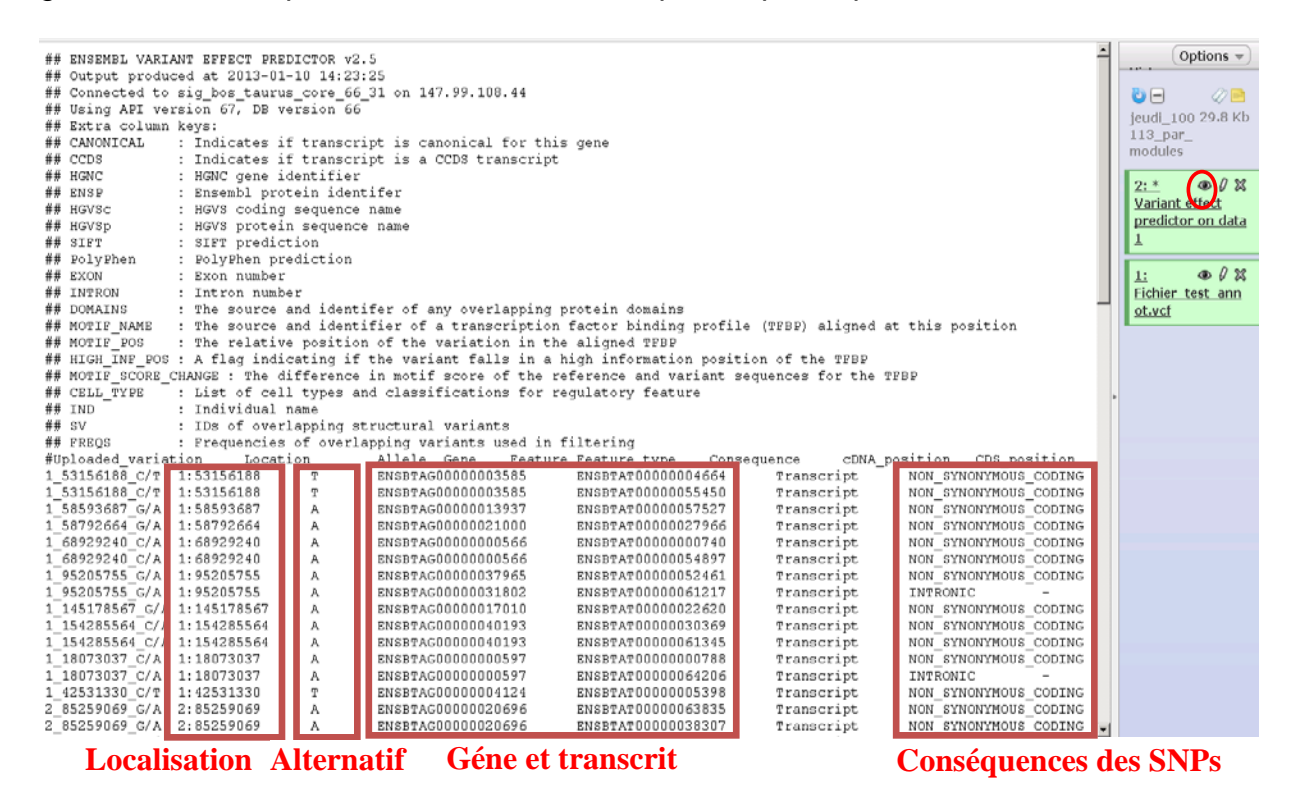

Renommez le fichier, par exemple : Fichier\_test\_annot\_except\_chr8.vep

Ecole de Bioinformatique Roscoff 2013 – Atelier Annotation des SNPs Sabrina Rodriguez et Maria Bernard

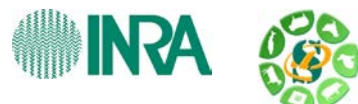

# Exercice :

Sélectionnez les SNPs qui sont catégorisés comme « NON\_SYNONYMOUS\_CODING » et « INTRONIC ».

Sachant que nous avons 1 SNP par ligne, comment savoir le nombre de SNPs sélectionnés ?

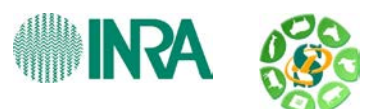

• Pour sélectionner les SNPs, vous pouvez utiliser « Select ».

L'outil « Select » est plus généraliste que l'outil « Filter » qui ne fonctionne que sur des fichiers tabulés, mais il ne vous permet pas de sélectionner la colonne sur laquelle vous voulez faire votre recherche.

Dans le champ « the pattern: » écrire : NON\_SYNONYMOUS\_CODING|INTRONIC

Attention ne pas mettre d'espace, si tel était le cas l'outil chercherait également ce caractère, or nous avons une tabulation entre chaque colonne !!!

### Renommez votre fichier de sortie : exemple : « Fichier\_test\_annot\_except\_chr8\_NCS\_INTRONIC.vep »

- Pour connaître le nombre de lignes d'un fichier, donc le nombre de SNPs,
  - o Vous pouvez lancer l'outil « Line/Word/Character count » en cochant « line »,
  - Ou plus simplement cliquer sur le fichier d'intérêt et vous avez en dessous une brève description du fichier qui contient parfois le nombre de lignes.

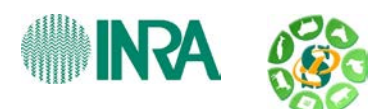

### 2) Formatage et génération des séquences protéiques pour la recherche des conséquences des SNPs

## <u>Rappel</u>

Le formatage des données consistes à récupérer les séquences protéiques de chaque couple [allèle référence / allèle alternatif] de chaque SNP.

Dans le cas ou le SNP est multiallèlique (> 2 allèles), il peut y avoir plus de 2 couples d'allèles par SNP.

Si un SNP affecte plus de 2 transcrits, il y aura aussi plus de 2 couples, c'est à dire au moins 4 protéines générées (référence / alternatif 1 et référence / alternatif 2).

Les noms initiaux des séquences sont formés à partir de leur localisation sur le génome, du nom du transcrit auquel il appartient et des allèles référence et alternatif qu'il contient suivi de « alléle1 » pour la référence et de « allèle 2 » pour l'alternatif. Les séquences sont ensuite renommées avec un encodage de noms pour faciliter l'utilisation de certains outils d'annotation en utilisant la syntaxe « \_seq1, seq\_2... ».

L'outil qui permet de faire ce formatage est l'outil « Format SNP Effect - Protseq ».

| Lancemer | ٦t |
|----------|----|
|          | -  |

| ** Format SNP effect - Protseq (version 1.0.0)                                           |                                |
|------------------------------------------------------------------------------------------|--------------------------------|
| Your input file Varient Effect Predictor (format .vep<br>13: Fichier_test_annoTRONIC.vep | )):                            |
| Specie name:<br>Cow                                                                      |                                |
| value between 0 and 1. Discriminant for the score 0.5                                    | comparison. (0.5 per default): |
| Your unique project name:                                                                |                                |
| mbernard_TP_Annotation                                                                   |                                |

Attention utilisez le même nom de projet que pour « *Variant effect Predictor* » (cf : « USERNAME\_TP\_Annotation »).

Astuce double cliquez dans la zone de texte pour faire apparaître les noms de projets tapés précédemment ou cliquer sur votre fichier VEP initial, cliquer sur l'outil informations, vous trouverez les paramètres que vous avez utilisés pour générer ce fichier.

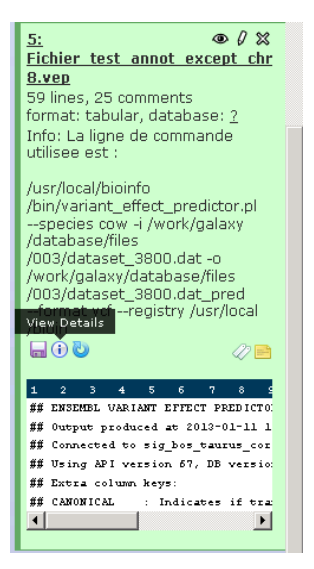

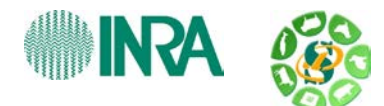

# <u>Résultats</u>

| <sup>★</sup> 20: ** Format SNP                                             |
|----------------------------------------------------------------------------|
| <sup>*</sup> <u>19: ** Format SNP</u> ● Ø ×<br>effect - Protseq on data 15 |
|                                                                            |
| 18: ** Format SNP                                                          |

4 boites de dialogues sont lancées en même temps pour ce module.

En effet, Protseq va générer différents fichiers que vous allez devoir ensuite utiliser avec les modules de prédiction des conséquences.

Renommez vos fichiers en fonction de ce qu'ils contiennent :

### Le premier fichier généré est un fichier html bilan des différentes sorties du programme. Renommez le « Protseq\_bilan.html »

Voici l'ensemble des fichiers generes par le script PROTSEQ : Veuillez cliquer sur les liens pour ouvrir vos fichiers resultats.

Link to specie form file. This file will contain the protein sequences FASTA FORMAT, 1 per allele from the input file

Link to specie.fasta file. This file with protein sequences, 1 per allele, with short encoded/shorter name

# Le second fichier est un fichier de séquences protéiques au format fasta. Renommez le « sequences\_prot.fasta »

| > seq1                                                                                                    |
|----------------------------------------------------------------------------------------------------|
| $M \overline{w} plvvvlllgsvrcgsaqlifnaiksveytlcnqtvvipcfvnnvetknitelyvrwkfkgenififdgsqrmskpssnfssaeiapsellrgiaslkmaksdavlgnytcevtelsregetiielkyrvvswfspnenil$                                                                                                    |
| >_seq2                                                                                                    |
| $\tt M wplvvvlllgsvrcgsaqlifnaiksveytlcnqtvvipcfvnnvetknitelyvrwkfkgenififdgnqrmskpssnfssaeiapsellrgiaslkmaksdavlgnytcevtelsregetiielkyrvvswfspnenilitelsregetiielkyrvvswfspnenilitelkyrvvswfspnenilitelkyrvvswfspnenilitelsregetiielkyrvvswfspnenilitelk$ |
| >_seq3                                                                                                    |
| $\tt Mwpluvullgsvrcgsaqlifnaiksveytlcnqtvupcfvnnvetknitelyvrwkfkgenififdgsqrmskpssnfssaelapsellrgiaslkmaksdavlgnytcevtelsregetiielkyrvvswfspnenilitelsregetiielkyrvvswfspnenilitelkyrvvswfspnenilitelkyrvvswfspnenilitelkyrvvswfspnenilitelkyrvvswfspnenilitelkyrvvswfspnenilitelkyrvvswfspnenilitelkyrvvswfspnenilitelkyrvvswfspnenilitelkyrvvs$ |
| >_seq4                                                                                                    |
| $\tt Mwplvvvlllgsvrcgsaqlifnaiksveytlcnqtvvipcfvnnvetknitelvvrwkfkgenififdgnqrmskpssnfssaeiapsellrgiaslkmaksdavlgnytcevtelsregetiielkyrvvswfspnenilitelserecturgiaslkmaksdavlgnytcevtelsregetiielkyrvvswfspnenilitelserecturgiaslkmaksdavlgnytcevtelsregetiielkyrvvswfspnenilitelserecturgiaslkmaksdavlgnytcevtelsregetiielkyrvvswfspnenilitelserecturgiaslkmaksdavlgnytcevtelsregetiielkyrvvswfspnenilitelserecturgiaslkmaksdavlgnytcevtelsregetiielkyrvvswfspnenilitelserecturgiaslkmaksdavlgnytcevtelsregetiielkyrvvswfspnenilitelserecturgiaslkmaksdavlgnytcevtelsregetiielkyrvvswfspnenilitelserecturgiaslkmaksdavlgnytcevtelsregetiielkyrvvswfspnenilitelserecturgiaslkmaksdavlgnytcevtelsregetiielkyrvvswfspnenilitelserecturgiaslkmaksdavlgnytcevtelsregetiielkyrvvswfspnenilitelserecturgiaslkmaksdavlgnytcevtelsregetiielkyrvvswfspnenilitelserecturgiaslkmaksdavlgnytcevtelsregetiielkyrvswfspnenilitelserecturgiaslkmaksdavlgnytcevtelsregetiielkyrvswfspnenilitelserecturgiaslkmaksdavlgnytcevtelsregetiielkyrvswfspnenilitelserecturgiaslkmaksdavlgnytcevtelsregetiielkyrvswfspnenilitelserecturgiaslkmaksdavlgnytcevtelsregetiielkyrvswfspnenilitelserecturgiaslkmaksdavlgnytcevtelsregetiielkyrvswfspnenilitelserecturgiaslkmaksdavlgnytcevtelsregetiielkyrvswfspnenilitelserecturgiaslkmaksdavlgnytcevtelsregetiielkyrvswfspnenilitelserecturgiaslkmaksdavlgnytcevtelsregetiielkyrvswfspnenilitelserecturgiaslkmaksdavlgnytcevtelsregetiitelserecturgiaslkmaksdavlgnytcevtelsregetiitelserecturgiaslkmaksdavlgnytcevtelsregetiitelserecturgiaslkmaksdavlgnytcevtelsregetiitelserecturgiaslkmaksdavlgnytcevtelsregetiitelserecturgiaslkmaksdavlgnytcevtelsregetiitelserecturgiaslkmaksdavlgnytcevtelsregetiitelserecturgiaslkmaksdavlgnytcevtelsregetiitelserecturgiaslkmaksdavlgnytcevtelsregetiitelserecturgiaslkmaksdavlgnytcevtelsregetiitelserecturgiaslkmaksdavlgnytcevtelsregetiitelserecturgiaslkmaksdavlgnytcevtelsregetiitelserecturgiaslkmaksdavlgnytcevtelsregetiitelserecturgiaslkmaksdavlgnytcevtelsregetiitelserecturgiaslkmaksdavlgnytcevtelserecturgiaslkmaksdavlgnytcevtelserecturgiaslkmaksd$ |
| >_seq5                                                                                                    |
| $\tt MSFVRVNRYGPRGGGRKTLKVKKKTSVKQEUDNTVTDLTVHRATPEDLIRRHEIHKSKNRALVHUELQEKALKRRUKKQKPEISNLEKRRLSIMKEILSDQYQLQDVLEKSDHLMATAKGLFVDFPRRRTGFPNVTMAPESSTATISTICKTSVKQEUDNTVTDLTVHRATPEDLIRRHEIHKSKNRALVHUELQEKALKRRUKKQKPEISNLEKRRLSIMKEILSDQYQLQDVLEKSDHLMATAKGLFVDFPRRRTGFPNVTMAPESSTATISTICKTSVKQEUDNTVTDLTVHRATPEDLIRRHEIHKSKNRALVHUELQEKALKRRUKKQKPEISNLEKRRLSIMKEILSDQYQLQDVLEKSDHLMATAKGLFVDFPRRRTGFPNVTMAPESSTATISTICKTSVKQEUDNTVTDLTVHRATPEDLIRRHEIHKSKNRALVHUELQEKALKRRUKKQKPEISNLEKRRLSIMKEILSDQYQLQDVLEKSDHLMATAKGLFVDFPRRRTGFPNVTMAPESSTATISTICKTGFPNVTMAPESSTATISTICKTGFPNVTMAPESTATISTICKTGFPNVTMAPESTATISTICKTGFPNVTMAPESTATISTITATISTICKTGFPNVTMAPESTATISTITATISTICKTGFPNVTMAPESTATISTICKTGFPNT$                                                                                                    |

 Le troisième fichier permet la correspondance entre le nom des séquences protéiques et les différents allèles des SNPs « NON\_SYNONYMOUS\_CODING ».
 Renommez le « seq\_prot\_snp.name. »

| >1 52156199 C/T ENGETATOOOOOO0466419/N 711 ollolo1 | aca1  |     |
|----------------------------------------------------|-------|-----|
| >1_3136166_C/1M3B1X10000004664[5/N-71]_a11e1e1     | _seqr | Sub |
| >1_53156188_C/TENSBTAT00000004664[S/N-71]_allele2  | _seq2 | snp |
| >1_53156188_C/TENSBTAT00000055450[S/N-71]_allele1  | _seq3 | snp |
| >1_53156188_C/TENSBTAT00000055450[S/N-71]_allele2  | _seq4 | snp |
| >1_58593687_G/AENSBTAT00000057527[S/F-633]_allele1 | _seq5 | snp |

 Le quatrième fichier est un fichier VEP (fichier de sortie de Variant Effect Predictor) qui ne contient que les SNPs « NON\_SYNONYMOUS\_CODING ». Renommons le « Fichier\_test\_annot\_except\_chr8\_NCS.vep »

|   | 1_53156188_C/T  | 1:53156188  | Т | ENSBTAG0000003585  | ENSBTAT0000004664  | Transcript | NON_SYNONYMOUS_CODING | 330  | 212  |
|---|-----------------|-------------|---|--------------------|--------------------|------------|-----------------------|------|------|
|   | 1_53156188_C/T  | 1:53156188  | Т | ENSBTAG0000003585  | ENSBTAT00000055450 | Transcript | NON_SYNONYMOUS_CODING | 330  | 212  |
|   | 1_58593687_G/A  | 1:58593687  | A | ENSBTAG0000013937  | ENSBTAT00000057527 | Transcript | NON SYNONYMOUS CODING | 1977 | 1898 |
|   | 1_58792664_G/A  | 1:58792664  | A | ENSBTAG0000021000  | ENSBTAT0000027966  | Transcript | NON_SYNONYMOUS_CODING | 4856 | 4856 |
|   | 1_68929240_C/A  | 1:68929240  | A | ENSBTAG0000000566  | ENSBTAT0000000740  | Transcript | NON SYNONYMOUS CODING | 239  | 239  |
|   | 1_68929240_C/A  | 1:68929240  | A | ENSBTAG0000000566  | ENSBTAT00000054897 | Transcript | NON_SYNONYMOUS_CODING | 198  | 95   |
|   | 1 95205755 G/A  | 1:95205755  | A | ENSBTAG0000037965  | ENSBTAT00000052461 | Transcript | NON SYNONYMOUS CODING | 512  | 512  |
|   | 1_145178567_G/A | 1:145178567 | A | ENSBTAG00000017010 | ENSBTAT0000022620  | Transcript | NON_SYNONYMOUS_CODING | 710  | 643  |
| l | 1 154285564 C/A | 1:154285564 | A | ENSBTAG0000040193  | ENSBTAT0000030369  | Transcript | NON SYNONYMOUS CODING | 158  | 86   |
|   |                 |             |   |                    |                    |            |                       |      |      |

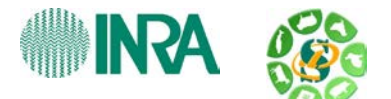

## Bilan des dataSets enregistrés :

| 🗌 Fichier test annot except chr8 NCS.vep 🔻        | TP Annotation | <u>O Taqs</u> | 2 days ago |
|---------------------------------------------------|---------------|---------------|------------|
| 🗖 seq prot snp.fasta 🔻                            | TP Annotation | <u>O Taqs</u> | 2 days ago |
| 🗇 <u>sequences prot.fasta</u> 👻                   | TP Annotation | <u>O Taqs</u> | 2 days ago |
| Protseq_bilan.html +                              | TP Annotation | <u>O Taqs</u> | 2 days ago |
| Fichier test annot except chr8 NCS INTRONIC.vep 💌 | TP Annotation | <u>O Taqs</u> | 2 days ago |
| 🗖 Fichier test annot except chr8.vep 🔻            | TP Annotation | <u>O Taqs</u> | 2 days ago |
| 🗆 Fichier test annot except chr8.vcf 🔻            | TP Annotation | <u>O Taqs</u> | 2 days ago |
| 🗖 Fichier test annot no header.vcf 🔻              | TP Annotation | <u>O Taqs</u> | 2 days ago |
| □ Fichier test annot.vcf 👻                        | TP Annotation | <u>O Taqs</u> | 2 days ago |
| For 0 selected datasets: Copy to current history  |               |               |            |

# Exercice

Combien y a-t-il de séquences dans le fichier fasta ?

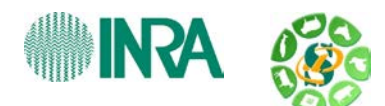

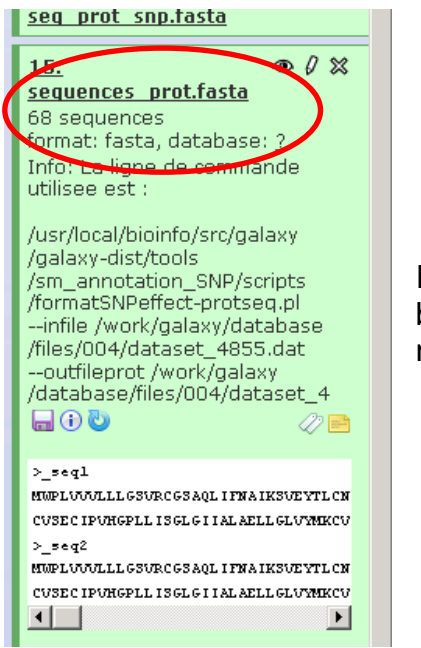

• Pour connaître le nombre de séquence d'un fichier fasta

Il faut simplement cliquer sur le nom de ce fichier, et dans la brève description nous n'avons pas le nombre de lignes mais le nombre de séquences du fichier.

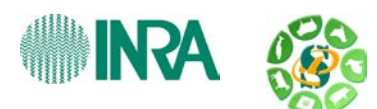

# ETAPE 3 : Annotation fonctionnelle des SNPs « non-synonymous coding ».

Nous allons maintenant lancer les différents modules de prédictions des conséquences des SNPs « NON\_SYNONYMOUS\_CODING ».

Les fichiers de sortie indiqueront au niveau de la colonne « case » : « loss », « gain » ou vide. Les colonnes suivantes indiqueront les scores pour l'allèle de référence et l'allèle alternatif (sauf pour le module conservation). La perte « loss » d'une modification post-traductionnelle correspond à l'allèle 1 avec signal prédit et allèle 2 sans signal prédit pour le module d'annotation fonctionnelle concerné.

Le gain « gain » d'une modification post-traductionnelle correspond à l'allèle 2 avec signal et allèle 1 sans signal. A cette comparaison s'ajoute une comparaison des scores. Dans le cas ou le programme génère un score de prédiction mais, sans fournir de signal fort; si les 2 allèles ont fourni un tel score et que la différence de score est supérieure ou égale au seuil minimum fixée en paramètre (0.5), alors, une sortie avec « perte? » ou « gain? » est indiquée ainsi que les scores des allèles 1 et 2 ayant permit de générer l'hypothèse de prédiction.

Pour chaque module, sont générés :

- un fichier contenant les résultats « bruts » du programme
- un fichier tabulaire contenant les résultats interprétés que l'on nommera
- « [nom\_de\_module]\_results.txt »
- un fichier contenant les titres des colonnes des résultats que l'on nommera « [nom de module] title.txt ».

Les fichiers « \_results.txt » contiennent la liste des SNPs avec les gains ou pertes de signaux. Le fichier « title » contient les noms des colonnes des informations trouvées dans le fichier « results».

### 1) <u>Mitoprot</u>

Pour étudier les signaux d'adressage à la mitochondrie, sélectionnez l'outil « *run\_Mitoprot »*.

| ** Run Mitoprot (version 1.0.0)                                                                                         |
|----------------------------------------------------------------------------------------------------|
| Protein sequence query file - !!!the sequence name should be the short name!!! - Fasta file: 15: sequences_prot.fasta 💌 |
| file containing the encoded protein names (long name 'allele1' - short name '_seq') - txt format:                       |
| 16: seq_prot_snp.name 🔍 🔻                                                                                               |
| value between 0 and 1. Discriminant for the score comparison. (0.5 per default):                                        |
| Your single project name:                                                                                               |
| mbernard_TP_Annotation                                                                                                  |
| Execute                                                                                                    |

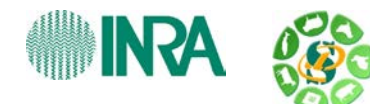

## Les fichiers de sorties mitoprot

Renommez les fichiers de sorties en fonction des exemples ci dessous

- Extrait du fichier contenant les titres des colonnes de résultats « mitoprot\_title.txt »
  - Sequence Name Case score allele1 score allele2
- Extrait du fichier contenant les résultats formatés « mitoprot\_results.txt » :

| 1_68929240_C/AENSBTAT00000054897[W/L-32]  | loss | 0.3961 | 0.4230 |
|-------------------------------------------|------|--------|--------|
| 1_154285564_C/AENSBTAT00000030369[S/I-29] | loss | 0.3758 | 0.4093 |
| 1_42531330_C/TENSBTAT00000005398[E/K-29]  | loss | 0.0900 | 0.6499 |
| 2_126676995_C/TENSBTAT00000055788[P/S-17] | gain | 0.3499 | 0.3855 |
| 3_25969298_G/TENSBTAT00000039902[P/T-21]  | loss | 0.2367 | 0.3668 |
| 4_94912500_C/AENSBTAT00000017924[R/S-11]  | loss | 0.7161 | 0.3288 |
| 4_106869716_G/AENSBTAT00000064277[E/K-4]  | gain | 0.1166 | 0.4817 |
| 4_116237864_G/CENSBTAT00000011851[W/S-9]  | loss | 0.6446 | 0.4435 |
| 4_12724969_A/GENSBTAT00000065396[S/G-27]  | loss | 0.6108 | 0.5940 |
| 13_61584514_T/AENSBTAT00000027390[L/Q-11] | gain | 0.1882 | 0.2982 |

• Extrait du fichier contenant les résultats « mitoprot\_bruts.txt » :

| >1_53156188_C/TENSETAT00000004664[S/N-71]_allele1<br>0.2119  | not imported |
|--------------------------------------------------------------|--------------|
| >1_53156188_C/TENSBT&T00000004664[S/N-71]_allele2<br>0.2119  | not imported |
| >1_53156188_C/TENSBT&T00000055450[S/N-71]_allele1<br>0.2119  | not imported |
| >1_53156188_C/TENSBTAT00000055450[S/N-71]_allele2<br>0.2119  | not imported |
| >1_58593687_G/AENSBTAT00000057527[S/F-633]_allele1<br>0.9538 | imported     |
| >1_58593687_G/AENSBTAT00000057527[S/F-633]_allele2<br>0.9538 | imported     |

### 2) <u>Netphos</u>

Pour prédire s'il y a acquisition ou perte de sites de phosphorylation, sélectionnez l'outil « *run\_Netphos ».* 

| ** Run netphos (version 1.0.0)                                                                                                    |
|----------------------------------------------------------------------------------------------------|
| Protein sequence query file - !!!the sequence name should be the short name!!! - Fasta file: 15: sequences_prot.fasta 💌           |
| file containing the encoded protein names (long name 'allele1' - short name '_seq') - txt format:           16: seq_prot_snp.name |
| value between 0 and 1. Discriminant for the score comparison. (0.5 per default):<br>0.5                                           |
| Your unique project name:<br>mbernard_TP_Annotation                                                                               |
| Execute                                                                                                    |

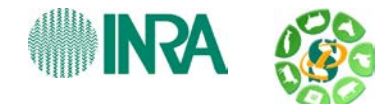

#### Les fichiers de sorties netphos

Renommez les fichiers de sorties en fonction des exemples ci-dessous.

• Extrait du fichier contenant les titres des colonnes de résultats « netphos\_title.txt »

| Name      | ATM result                                          | ATM all                      | ele1   | score   | ATM      | allele2 | score         | CKI result |
|-----------|-----------------------------------------------------|------------------------------|--------|---------|----------|---------|---------------|------------|
|           |                                                     |                              |        |         |          |         |               |            |
| • E       | xtrait du fichier c                                 | ontenant                     | les ré | sultats | formatés | « netph | os_results.t> | kt » :     |
| 1_5315618 | 88_C/TENSBTAT000000554                              | 450[S/N-71]                  |        |         |          |         |               |            |
| 1_5859368 | 37_G/AENSBTAT000000575                              | 527[S/F-633]                 | loss   | 0.553   |          |         |               |            |
| 1_5879266 | 54_G/AENSETATOOOOOO279<br>10 C/A - ENSETATOOOOOO007 | 966[S/F-1619]<br>740[W/L-80] | loss   | 0.529   |          |         |               |            |
| 1_6892924 | O_C/AENSBTAT000000548                               | 897[W/L-32]                  |        |         |          |         |               |            |
| 1_9520575 | 55_G/AENSBTAT000000524                              | ł61[S/N−171]                 | loss   | 0.546   |          |         |               |            |
| 2_1266769 | 95_C/TENSBTAT00000055                               | 5788[P/S-17]                 |        |         |          |         |               |            |
| 2_1333210 | )47_C/TENSBTAT00000017                              | 7333[S/F-83]                 | loss   | 0.548   |          |         |               |            |
| 2_1791666 | 50_G/AENSBTAT000000401                              | L94[G/S-342]                 | gain   |         | 0.546    |         | gain          | 0.536      |
| 2_8525906 | 59_G/AENSBTAT000000383                              | 807[P/S-441]                 |        |         |          |         |               |            |
| 3_1004985 | 539_A/CENSBTAT00000017                              | 7715[L/R-240]                |        |         |          |         |               |            |

• Extrait du fichier contenant les résultats « netphos\_bruts.txt » :

| This a<br><u>Show</u>                                                               | dataset is<br><u>/ all</u>   <u>Sav</u>                                                                       | s large<br>e                                                                                                    | and only the first megabyte is shown below. |
|-------------------------------------------------------------------------------------|----------------------------------------------------------------------------------------------------|----------------------------------------------------------------------------------------------------|---------------------------------------------|
| <br>12<br>12<br>12<br>12<br>12<br>12<br>12<br>12<br>12<br>12<br>12<br>12<br>12<br>1 | PKC<br>cdc2<br>CaM-II<br>GSK3<br>CKI<br>P38MAPK<br>DNAPK<br>DNAPK<br>ATM<br>RSK<br>CKII<br>PKG<br>PKA<br>cdb5 | 0.712<br>0.514<br>0.455<br>0.350<br>0.340<br>0.343<br>0.301<br>0.245<br>0.228<br>0.228<br>0.228<br>0.228<br>0.228<br>0.228 | YE 3<br>YE 3<br>                            |

## 3) <u>Gpi</u>

Pour analyser les changements d'ancrage GPI, selectionnez l'outil « Run\_gpi ».

| ** Run gpi (version 1.0.0)                                                                                                    |
|----------------------------------------------------------------------------------------------------|
| Protein sequence query file - !!!the sequence name should be the short name!!! - Fasta file:           15: sequences_prot.fasta |
| file containing the encoded protein names (long name 'allele1' - short name '_seq') - txt format:                               |
| 16: seq_prot_snp.name 🔍                                                                                                    |
| value between 0 and 1. Discriminant for the score comparison. (0.5 per default): 0.5                                            |
| Your single project name:                                                                                                    |
| mbernard_TP_Annotation                                                                                                    |
| Execute                                                                                                    |

GPI produit 2 fichiers de sorties, un fichier title et un fichier « résults » comme précédemment.

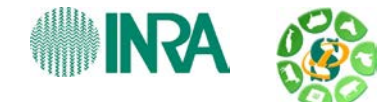

### 4) <u>Conservation</u>

Pour analyser la conservation protéique entre référence et alternatif, utilisez l'outil « extract\_conservation\_results.pl »

| ** Extract conservation results (version 1.0.0) |
|-------------------------------------------------|
| Your vep query file:                            |
| 17: Fichier_test_annohr8_NCS.vep 🔍              |
| Specie name:<br>Cow                             |
| Your single project name:                       |
| mbernard_TP_Annotation                          |
| Execute                                         |

Attention cette fois ci nous utilisons le fichier VEP produit par l'outil de formatage Protseq. Ce VEP ne contient que les NON\_SYNONYMOUS\_CODING SNPs : « Fichier\_test\_annot\_except\_chr8\_NCS.vep ».

Conservation produit 2 fichiers de sorties, un fichier « title » et un fichier « résults » comme précédemment, renommez les.

Pour cet outil, les résultats sont constitués d'un tableau à 4 colonnes:

- 1 colonne pour le résultat généré à partir de la matrice Grantham de conservation des propriétés physico chimique au sein de la protéine entre référence et alternatif :
  - o conservées (0-50)
  - o modérément conservées (51-100),
  - o modérément radicales (101-150)
  - o radicales (≥ 151)
- et 3 colonnes concernant les résultats générés à partir de la base Ensembl (score attendu, score observé et différence de score) qui indique un taux de conservation de la mutation par rapport aux protéines orthologues.
  - Plus le score de différence est élevé, plus la position est conservée et donc plus une mutation à cette position a de fortes chances d'être délétère.

### Exercice

Fusionnez tous les fichiers « title » avec leur correspondant « results ». Renommez les par exemple : **netphos\_final, mitoprot\_final, conservation\_final,** et **gpi\_final.** 

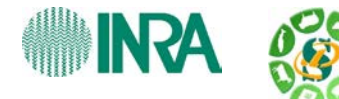

• La concaténation de plusieurs fichier se fait grâce à l'outil « Concatenate datasets »

Selectionnez un fichier « title » suivi du fichier « result » correspondant, exécutez l'outil et renommez le résultat.

| Concatenate datasets (version 1.0.0)          |
|-----------------------------------------------|
| Concatenate Dataset:<br>19: netphos_title.txt |
| Datasets                                      |
| Dataset 1                                     |
| Select:                                       |
| 18: netphos_results.txt                       |
| Remove Dataset 1                              |
| Add new Dataset                               |
| Execute                                       |

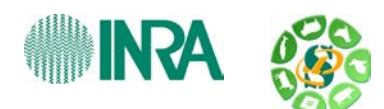

# Etape 4 : fusion et export des résultats.

### <u>Join</u>

Le choix du fichier d'entrée sert uniquement à retrouver le chemin du répertoire de projet « USERNAME\_TP\_Annotation », vous pouvez par exemple utiliser le fichier fasta des séquences protéiques « sequences\_prot.fasta ».

| ** Join annotation results (version 1.0.0)                                                                              |
|----------------------------------------------------------------------------------------------------|
| Protein sequence query file - !!!the sequence name should be the short name!!! - Fasta file: 15: sequences_prot.fasta 💌 |
| Your unique project name:                                                                                               |
| mbernard_TP_Annotation                                                                                                  |
| Execute                                                                                                    |

### <u>Remarque</u>

Cette fois nous avons 48 lignes dans notre fichier de sortie. Tous les SNPs contenus dans notre fichier VEP sont retournés, mais seulement les SNPs « NON\_SYNONYMOUS\_CODING » ont des résultats de score.

Le fichier de résultats est un fichier de type texte. Pour pouvoir faire des sélections sur les colonnes il est nécessaire de changer le type du fichier en « tabular ». Utilisez l'outil « pencil » et sélectionnez « tabular » dans « New Type ».

Exercice:

Combien de SNPs provoquent une perte de signalisation à la mitochondrie ? Combien de SNPs ont un score de conservation de Grantham > 100 ?

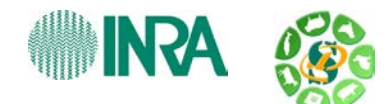

• Combien de SNPs provoquent une perte de signalisation à la mitochondrie ?

La sélection de la colonne correspondant aux résultats de perte de signalisation à la mitochondrie doit se faire grâce à une recherche du mot « loss » sur la 8<sup>e</sup> colonne, l'outil « Filter » est dédié à ce type de recherche.

|                                                                                 | <u>35: mito_signal_loss</u> ● Ø ※                                                                                                    |
|---------------------------------------------------------------------------------|----------------------------------------------------------------------------------------------------|
|                                                                                 | i viines<br>Normat: tabular, database: <u>?</u>                                                                                                    |
| Filter (version 1.1.0)                                                          | Info: Filtering with c8=='loss',                                                                                                    |
| Filter:<br>34: Joint_annotation_results<br>Dataset missing? See TIP below.      | total lines).<br>Epilog : job finished at ven. janv.<br>11 17:38:16 CET 2013                                                                                                    |
| With following condition:                                                       | →                                                                                                    |
| c8=='loss'<br>Double equal signs, ==, must be used as shown above. T<br>Execute | 1<br>1_154285564_C/AENSETAT000000303<br>1_42531330_C/TENSETAT0000000539<br>1_68929240_C/AENSETAT0000005489<br>3_2596298_G/TENSETAT0000003990<br>4_116237864_G/CENSETAT000000118<br>4_12724969_A/GENSETAT0000006539 |

• Combien de SNPs ont un score de conservation de Grantham > 100 ?

Cette fois ci il s'agit de faire une comparaison numérique sur la 2<sup>e</sup> colonne. L'outil « Filter » est toujours l'outil à utiliser.

|                                                                    | 36: • • • ×                                 |
|--------------------------------------------------------------------|---------------------------------------------|
|                                                                    | grantham sup 100                            |
|                                                                    | 17 lines                                    |
|                                                                    | Info: Filtering with $c2 > 100$ ,           |
| Filter (version 1.1.0)                                             | kept 35.42% of 48 valid lines (48           |
| Filter (Version 1.1.0)                                             | total lines).<br>Skinned 14 invalid line(s) |
| Filter                                                             | starting at line #1: "Name                  |
|                                                                    | conservation Grantham_score                 |
| 134: Joint_annotation_results                                      | conservation Observed_score                 |
| Dataset missing? See TIP below.                                    | conservation Expected_score                 |
| With following condition:                                          | conservation Difference_score               |
|                                                                    | gpi case gp                                 |
| c2>=100                                                            |                                             |
| Double equal signs, ==, must be used as shown above. To filter for |                                             |
|                                                                    | 12 61584514 T/b - FNSETAT000000272          |
| Execute                                                            | 1 154285554 C/A - EN3BTAT000000303          |
|                                                                    | 1 154285554 C/A - EN3BTAT000000513          |
|                                                                    | 1 18073037 C/A - ENSBTAT0000000078          |
|                                                                    | 1_58593587_6/AEN3BTAT0000005752             |
|                                                                    | 1_58792664_6/AEN3BTAT0000002796             |
|                                                                    |                                             |

Attention de ne pas mettre de côte lorsqu'il s'agit d'une comparaison numérique.

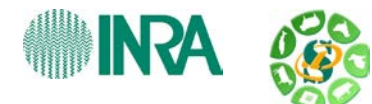

# ETAPE 5 : Automatisation de l'analyse

# L'utilisation de workflow dans Galaxy (démo)

Un workflow est déjà disponible pour faire toutes ces analyses.

Dans l'onglet workflow, en haut à droit cliquez sur « upload or import workflow », et entrez l'URL suivante :

http://snp.toulouse.inra.fr/~sigenae/Galaxy\_Formation/Annotation\_SNP/Galaxy-Workflow-Pipeline\_annotation.ga

Le pipeline automatisé apparaît dans votre onglet workflow.

Cliquez sur Edit (flèche à côté du nom du workflow), pour voir les différents éléments qui le composent et l'enchainement des traitements.

| output Q-Q                                                                                                    | Your input file                                                                                                    | ** Format SNP effect - Protseq 🕱                                                                                                    |
|----------------------------------------------------------------------------------------------------|----------------------------------------------------------------------------------------------------|----------------------------------------------------------------------------------------------------|
|                                                                                                    | output_vep (txt)                                                                                                    | Your input file Varient Effect           Predictor (format .vep)           Filter sequences by length &                                                                 |
|                                                                                                    |                                                                                                    | output_html (html)<br>output_fasta (fasta)<br>output_txt (txt)<br>output_txt (txt)                                                                                      |
| * Run netphos 🛛 🕱                                                                                                    |                                                                                                    |                                                                                                    |
| <pre>&gt;quence name should be the short<br/>ame!!! - Fasta file<br/>e containing the encoded protein<br/>ames (long name 'allele1' -</pre> | ** Run gpi 🛛 😵                                                                                                    | ** Run Mitoprot                                                                                                    |
| ort name '_seq') - txt format       utput_results (txt)       utput_title (txt)       of       atphos_output (txt)                          | Protein sequence query file - IIIthe<br>sequence name should be the short<br>nameIII - Fasta file<br>file containing the encoded protein<br>names (long name'allele1' -<br>short name'.equ) - byt format | Protein sequence query file - IIIthe<br>sequence name should be the short<br>nameIII - Fasta file<br>file containing the encoded protein<br>n ames [long nameallele1' - |
|                                                                                                    | output title (txt)                                                                                                    | short name _seq ) - txt format                                                                                                    |

Tous les programmes d'analyses que nous avons lancé précédemment se retrouvent dans le workflow, sauf le programme Join qu'il faut ensuite lancer manuellement à la fin..

Pour lancer le workflow, créer un nouvel historique et réimporter notre fichier d'entrée VCF. Sur l'onglet workflow, sélectionner « run » du pipeline d'annotation. Sélectionné votre VCF ainsi qu'un nouveau nom de projet, enfin cliquez sur « Run workflow ».

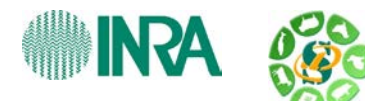

# ETAPE 6 : Conclusion

• Tous les résultats intermédiaires sont sur le site : http://snp.toulouse.inra.fr/~sigenae/Galaxy\_Formation/Annotation\_SNP/

- Source vers les sites des modules
  - o Mitoprot

http://ihg2.helmholtz-muenchen.de/ihg/mitoprot.html MITOPROT: Prediction of mitochondrial targeting sequence

o Netphos

http://www.cbs.dtu.dk/services/NetPhos/

Sequence and structure based prediction of eukaryotic protein phosphorylation sites.

o GPI

http://gpi.unibe.ch/

GPI-SOM: Identification of GPI-anchor signals by a Kohonen Self Organizing Map

- o Conservation
  - Matrice Grantham

Amino acid difference formula to help explain protein evolution.

API Ensembl Compara

http://www.ensembl.org/info/docs/api/compara/index.html

• Installation galaxy et workflow SNP Annotation

Si votre laboratoire installe une instance de Galaxy et que vous désirez installer ces outils et ce workflow vous trouverez toutes les instructions en tapant cet commande : hg clone <u>http://inra-sigenae-sarah-maman@toolshed.g2.bx.psu.edu/repos/inra-sigenae-sarah-maman/snp\_annotation</u>

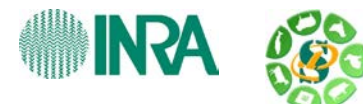